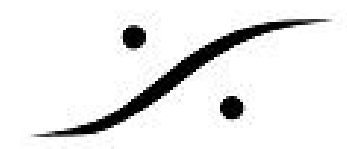

## <u>Generate CD/SACD Image の注意点</u>

Project > Generate CD/SACD Image では、Album Publishingにチェックを入れ、Settingsで様々な ファイル形式を登録しておくと1プロセスで多くのフォーマットを一気に作成できます。

この機能は、非常に便利な機能としてPyramix v10から搭載されていますが、作成される様々な フォーマットのファイルの変換元(ソース ファイル)は、Target Settings で設定したファイルとな ります。

設定により、変換後のファイルのクオリティに影響を及ぼす場合がりますので、Target Settingsの設 定には充分な注意が必要です。

## 例1:

Project > Generate CD/SACD Image で、[Image Format] に [Red Book CD Image (Stereo 16bit 44.1kHz] を選択し、かつ [Album Publishing] にチェックを入れた場合、Settings(Album Publishing Options のプロパティ)で作成するように設定したファイルは、44.1kHz 16bit である Red Book ファ イルが変換ソースとなります。

| arget Settings |  |  |
|----------------|--|--|
| Image Format   |  |  |
|                |  |  |

※注意:この方法でハイサンプリングファイルを作成した場合、全てのファイルはCDグレードと同 等となります。

## 例2:

Project > Generate CD/SACD Image で、[Image Format] に [SACD Edited Master - Mixing Mode] を 選択し、かつ [Album Publishing] にチェックを入れた場合、Settings(Album Publishing Options の プロパティ)で作成するように設定したファイルは、作成されたEdited Master ファイルが変換ソー スとなります。

|                |  | 0.900.00 |
|----------------|--|----------|
| arget Settings |  |          |
|                |  |          |
| Image Format   |  |          |

注意:この方法でDSF 128, 256ファイルを作成した場合、これらのファイルはDSD64と同等のグ レードとなります。

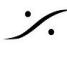

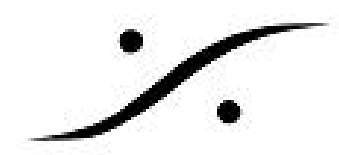

## 例3:

Project > Generate CD/SACD Image で、[Image Format] に [Digital Release (Stereo or Mch) を選択 し、かつ [Album Publishing] にチェックを入れた場合、PyramixはまずProjectのサンプリング周波数 でミックスダウンを行い24bitのMTFFファイルを作成します。

Settings (Album Publishing Options のプロパティ) で作成するように設定したファイルは、作成されたMTFF ファイルが変換ソースとなります。

DXDプロジェクトでこの方法を使用すると、MTFFファイルは24bit 352.8kHzとなり、他に指定したファイルはこのファイルをソースに変換されます。

| arget Settings |                |  |  |
|----------------|----------------|--|--|
|                | arget Settings |  |  |
|                |                |  |  |

注意: DSF 128, 256のファイルを作成したい場合、これらのグレードを保つためにはこの方法でファイルを作成してください。

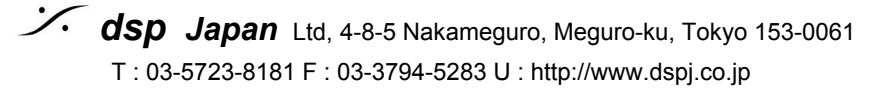